## วิธีตัด Ringtone ลง iPhone ผ่านเว็บแบบง่าย ไม่ต้องลงโปรแกรมเพิ่ม

- พิมพ์ url <u>http://cut-mp3.com/</u>
- กดที่ Open file เพื่อเลือกไฟล์เพลงจากคอมพิวเตอร์

|         | mp3cut.net/th/                                       | k Operation C              | ielf Access Learning                | . สำนักวิทยบสิการและเห                    | m 🗋 203.158.                  | 144.140/arit 🛐 մո | บูชีผู้ใช้งานคอมพิวเต | 15 YouTube to m |
|---------|------------------------------------------------------|----------------------------|-------------------------------------|-------------------------------------------|-------------------------------|-------------------|-----------------------|-----------------|
| 123APPS | Audio Cutter Audio Cutter Pro A<br>Archive Extractor | udio Converter             | Audio Joiner                        | Video Converter                           | Video Cutter                  | Voice Recorde     | r Record Video        | ° Help          |
| Au      | dio Cutter                                           |                            |                                     |                                           |                               |                   |                       |                 |
| onlin   | e                                                    |                            |                                     |                                           |                               |                   | LK                    | ~               |
|         | 2 open file                                          | 1 Ope                      | n 2                                 | Cut 3                                     | Save                          | hd                | C.LI                  |                 |
|         | ไปท 6 ไฟล์เพ<br>เพื่อเปิด ไฟล์เพ                     | cut                        | -                                   |                                           | a U                           |                   |                       |                 |
|         | ที่เราต้องกาง                                        | SIL                        | Op                                  | en file                                   |                               |                   |                       |                 |
|         |                                                      | O Vor                      | 👃 Google Dri                        | ve 😌 Dropbox                              | 🔗 URL                         |                   |                       |                 |
|         |                                                      | This applicat<br>If you op | tion supports a<br>pen a video file | almost all audio a<br>e, audio-track will | nd video form<br>be extracted | nats.<br>I.       |                       |                 |
|         | T                                                    |                            |                                     |                                           |                               |                   | 0                     | Feedback and    |

## - ทำการเลือกเพลงที่ต้องการ

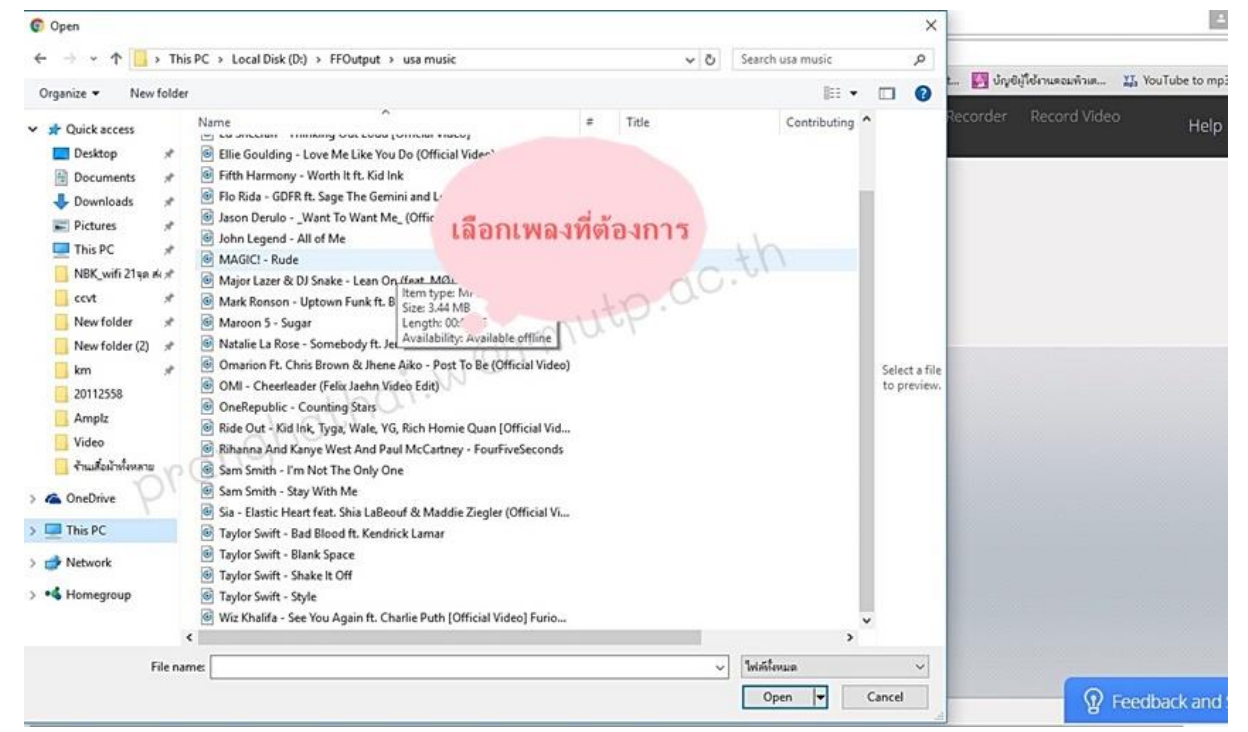

หลังจากเลือกไฟล์แล้ว ให้รอคอมพิวเตอร์อัพโหลดไฟล์สักครู่...

เมื่อคอมพิวเตอร์อัพโหลดไฟล์เสร็จเป็นเจอหน้าจอนี้ค่ะ

| M Online MP3 Cutter - Cut S ×                                                                                                    | A           | o ×       |  |  |  |  |  |  |
|----------------------------------------------------------------------------------------------------|-------------|-----------|--|--|--|--|--|--|
| ← → C 前 D mp3cut.net/th/                                                                                                    |             | ⊕ ☆ ≡     |  |  |  |  |  |  |
| 🏥 แลป 🛃 มหาวัทยาลัยแต่ไม่มีครั 🗋 สบบสารบารรม (E-Doc 🗅 Network Operation 🗅 Self Access Learning 🤺 กับก็ทบบริการและแต 🗋 203.158.144.140/arit 🛐 ปัญชัญไปรามละมหัวแล 🐒 Sol Tube | to mp3 Co 🖸 | YouTube » |  |  |  |  |  |  |
| 123APPS Audio Cutter Audio Cutter Pro Audio Converter Audio Joiner Video Converter Video Cutter Voice Recorder Record Video Archive Extractor                               | Help ภาษาไ  | ทย 🕶      |  |  |  |  |  |  |
| Audio Cutter<br>online <b>รอโหลดเพลงสักกรู่</b>                                                                                                    |             |           |  |  |  |  |  |  |
| 1 Open 2 Cut 3 Save                                                                                                    | Fade out    |           |  |  |  |  |  |  |
|                                                                                                    |             |           |  |  |  |  |  |  |
| MAGICI - Rudemp3<br>Control with keyboard<br>0:22.6 Space - Play/Pause + - Control markers<br>3:2                                                                           | 3:46        |           |  |  |  |  |  |  |
| MP3 iPhone ringtone More 🗢 👰 Feedback                                                                                                    | and Support |           |  |  |  |  |  |  |

## เริ่มขั้นตอนการตัด ringtone

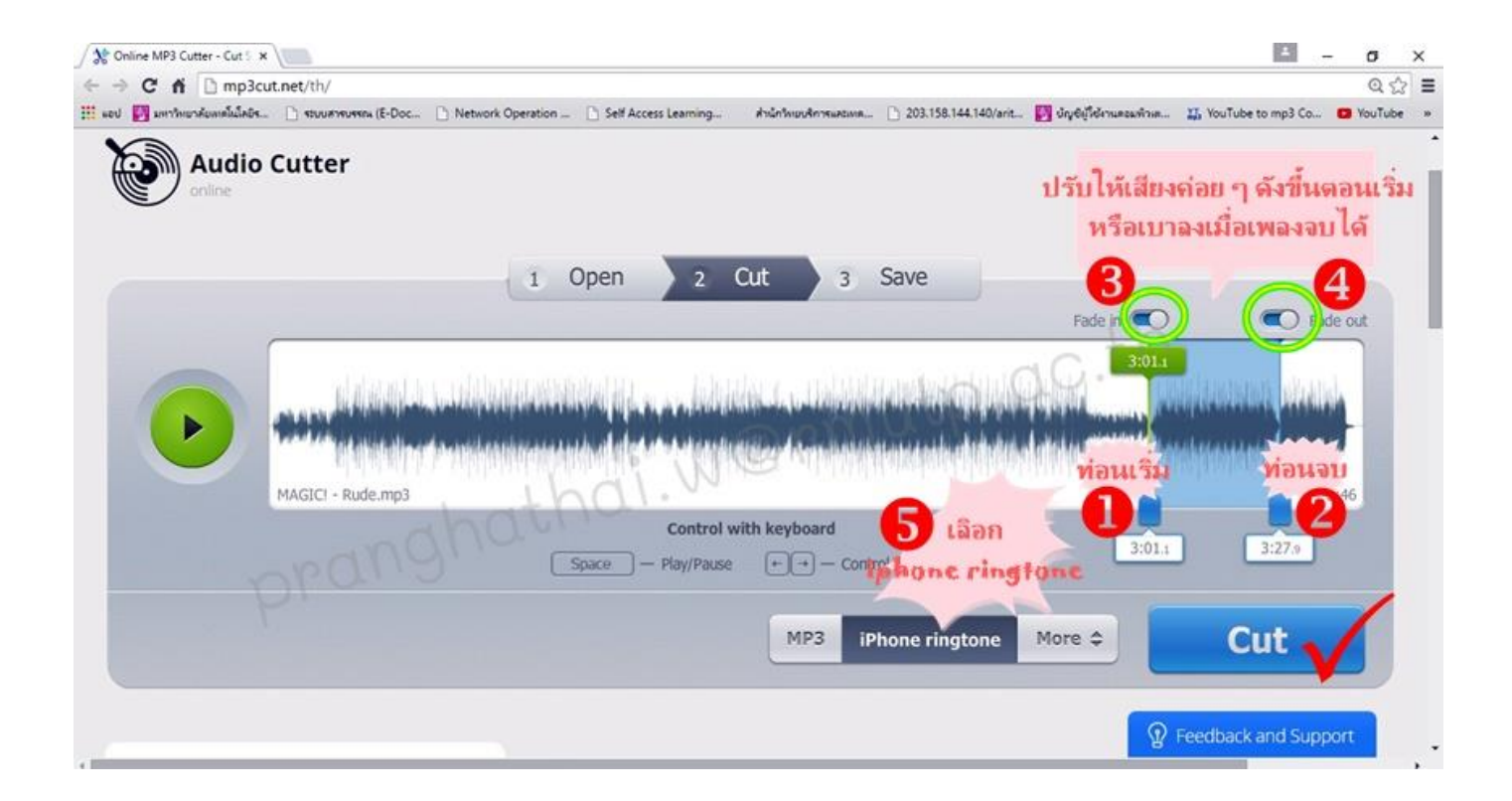

- ลากแถบสีน้ำเงินคลุมบริเวณท่อนเพลงที่เราต้องการ ซึ่งเพลงจะเล่นให้เราฟังไป ด้วยว่าเป็นช่วงไหนของเพลง
- จะมีสวิตซ์ Fade in และ Fade out อยู่ทางด้านบน เราสามารถเลือกปรับ ให้เสียงค่อย ๆ ดังขึ้นตอนเริ่ม หรือเบาลงได้
- สำหรับ iPhone จะรองรับ RIngtone ได้ 40 วินาที
- เมื่อได้ช่วงเพลงที่ต้องการแล้ว ให้เลือกเมนูเป็น "iPhone ringtone" ด้วยนะ คะ กรณีที่เราลืมเลือกเป็น iPhone ringtone เพลงที่เราตัดก็จะเป็น mp3 ธรรมดา
- เมื่อครบขั้นตอนแล้วกดที่ปุ่ม Cut ได้เลยค่ะ

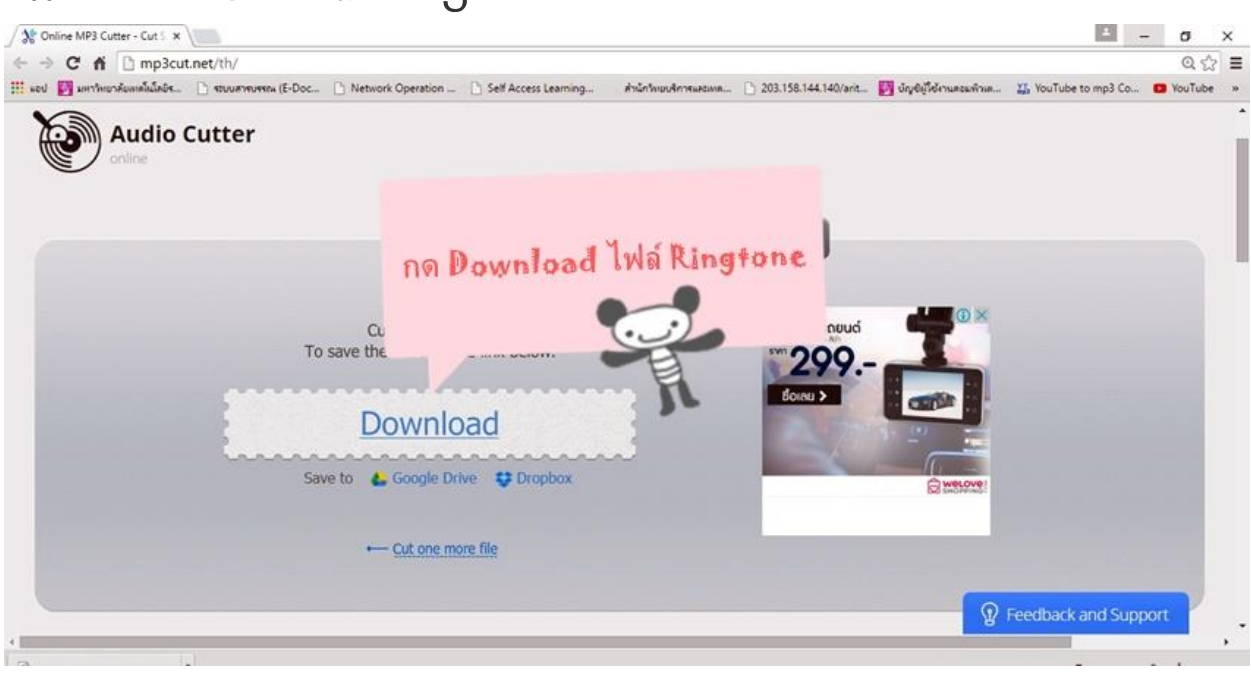

## กด Download ไฟล์ Ringtone

\*\*\*END\*\*\*